Validation traitements

## AtHome

## Validation des traitements

Synchronisation des traitements validés IPhone Synchronisation des traitements validés Android

Ce tutoriel est disponible sur le site de l'HAD Relais Santé

https://www.had-relais-sante.fr

Par mail, sur simple demande à l'HAD Relais Santé au 05/55/18/06/90

POUR TOUTE SAISIE SUR L'APPLICATION MOBILE :

- COMMENCER PAR UNE SYNCHRONISATION POUR DISPOSER DES DONNEES A JOUR

- TERMINER PAR UNE SYNCHONISATION POUR ENREGISTRER LES DONNEES

### [Tapez ici]

29/11/2022 ما

<u>/!\</u>Toute nouvelle ordonnance arrêtant, modifiant ou instaurant un traitement doit être transmise dès que possible à l'HAD via Paaco-Globule ou accueil@had-relais-sante.fr

| II Fre             | e 4G                          | 16:11                  | 86 % 🔲   |
|--------------------|-------------------------------|------------------------|----------|
| ≡                  | Patier                        | nt Actualités          | ×        |
| IPP                | n° 2462                       |                        |          |
| Mm<br>ROS          | e UNO<br>SA                   |                        |          |
|                    |                               | HAD                    |          |
| MM<br>Liste<br>ROS | E UNO RO<br>e des prénom      | SA<br>ns :             |          |
| Né(0<br>01/0       | e) e :<br>1/1980 - 42 a       | ans                    |          |
| Sex<br>Fem         | e :<br>inin                   |                        |          |
| Adı                | esse                          |                        |          |
| Βοι<br>191         | llevard Gontra<br>00 BRIVE-LA | an Royer<br>-GAILLARDE |          |
|                    |                               |                        |          |
| Nor                | n renseigné                   |                        |          |
|                    |                               |                        |          |
|                    |                               |                        |          |
|                    |                               |                        |          |
| Fre                | e 4G                          | 16:11                  | 86 % 🗖   |
|                    | TES                           | T ROSA                 | E        |
| 1                  | Informatio                    | ons & Actualités       | M        |
| *                  | Entourage                     | 9                      | R        |
| Þ                  | Messager                      | ie                     | м        |
| HAD                | )- SÉJOUR                     | 30416                  | Lis      |
| <                  | Correspor                     | ndants                 | Ne<br>01 |
| Ê                  | Compte R                      | endu                   | Se       |
|                    | Fichiers A                    | ssociés                |          |
| $\heartsuit$       | Signes Vit                    | aux                    | B        |
| ♠                  | Visites Lib                   | pérales                | 19       |
| *                  | Traitemen                     | its                    | T        |
|                    | Revenir au                    | menu principal         | N        |
|                    |                               |                        |          |

| II Free 4G                                  | 16:11                                       | 8         | 6 % 🔲      |  |
|---------------------------------------------|---------------------------------------------|-----------|------------|--|
| ≡                                           | Prises                                      |           | +          |  |
| Matin<br>Iundi 8 aoû                        | Après-midi S<br>it 2022                     | oir C     | oucher <   |  |
| FUROSEMIDE<br>Matin - 2 com                 | 20 mg cp(LASILI)<br>primé voie : orale      | X FAIBLE) | 0          |  |
| PARACETAMO<br>Matin - 1 com                 | DL 1 g cp(DAFALG<br>primé voie : orale      | AN)       | $\bigcirc$ |  |
| PARACETAMO<br>Midi - 2 comp                 | DL 1 g cp(DAFALG<br>rimé voie : orale       | AN)       |            |  |
| PARACETAMO<br>Soir - 1 compr                | <b>)L 1 g cp(DAFALG</b><br>imé voie : orale | AN)       | $\bigcirc$ |  |
| PAROXETINE<br>cp(DEROXAT)<br>Soir - 1 compr | (chlorhydrate) 20<br>imé voie : orale       | mg        | $\bigcirc$ |  |
| mardi 9 aoi                                 | ût 2022                                     |           |            |  |
| FUROSEMIDE                                  | 20 mg cp(LASILI)                            | X FAIBLE) |            |  |

Matin - 2 comprimé voie : orale PARACETAMOL 1 g cp(DAFALGAN) Matin - 1 comprimé voie : orale Le bandeau en haut de l'écran est la légende des couleurs du moment d'administration qui sont en bande verticale sur la gauche de l'écran.

Prise de traitement à cocher

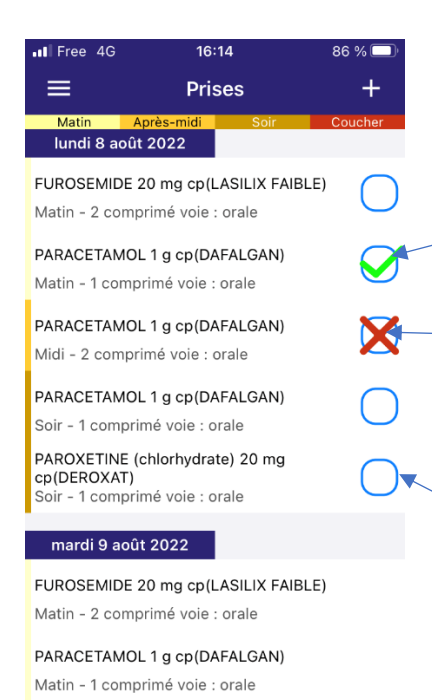

Médicament administré (V vert sur IPhone, noir sur Android)

Médicament non administré (Refus du patient, vomissements, condition d'administration non remplie...)

(X rouge sur IPhone, noir sur Android)

Médicament en attente de validation

<u>/!\</u> un médicament non coché signifie qu'il n'a pas été vérifié par l'IDEL

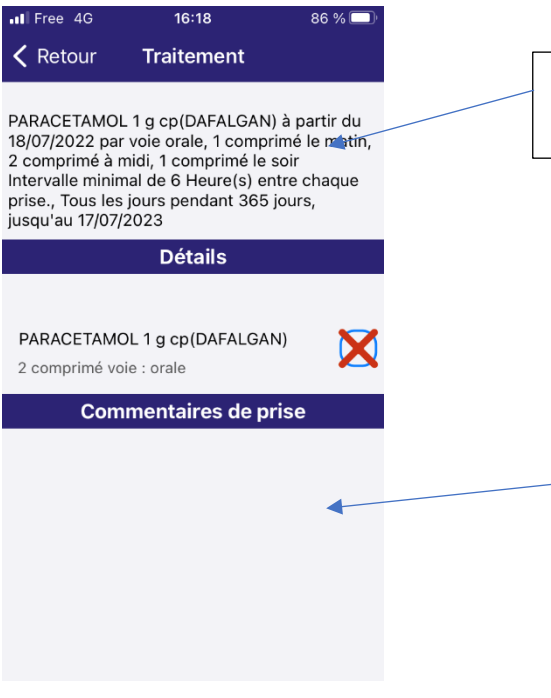

En cliquant sur le nom du médicament, il est possible d'avoir la prescription détaillée.

En double-cliquant sur le champ en dessous de « commentaire de prise » il est possible d'ajouter du texte.

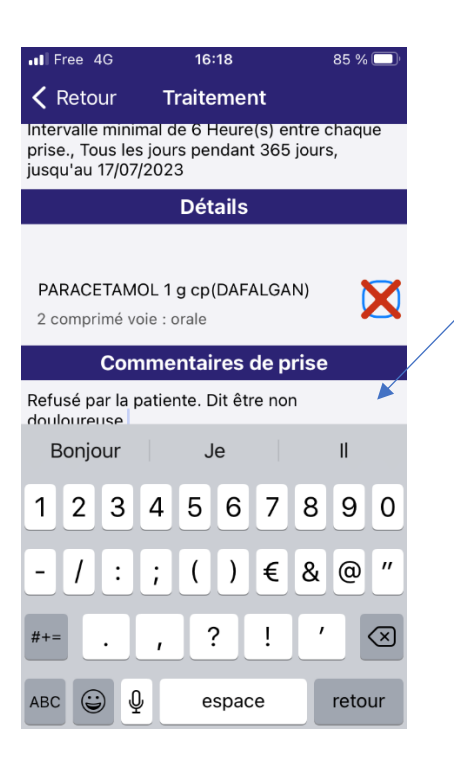

Si le traitement est non-administré, le commentaire doit être impérativement rempli.

Si patient autonome remplir « **AA** » (Autoadministration)

Si traitement donné par l'entourage, remplir « **PE** » (Par entourage)

Sans précision, le traitement est considéré comme administré par l'IDEL

Dans tous les cas, cela valide le contrôle de la prise médicamenteuse par l'IDEL

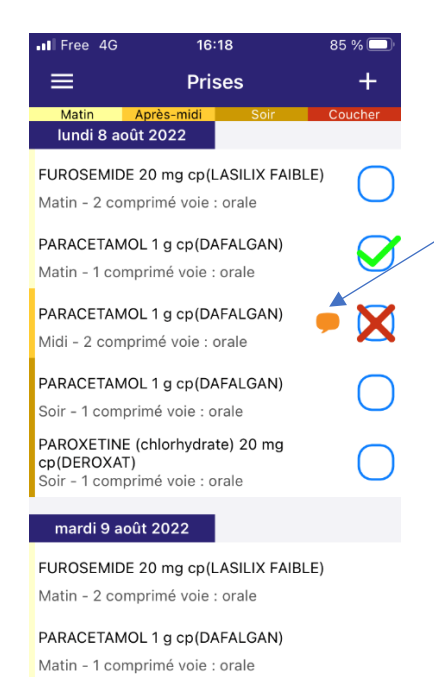

Si une prise de traitement fait l'objet d'un commentaire, une bulle apparait.

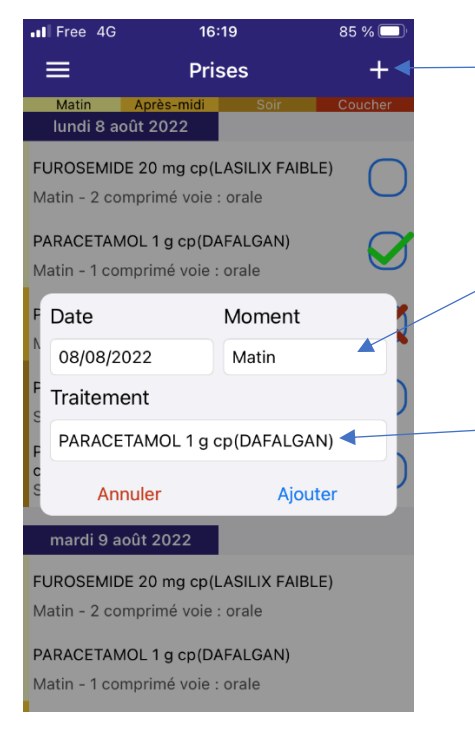

Un traitement en « si besoin » est généralement prévu le matin. Son administration est ensuite modifiable en cliquant sur « + »

Le moment de la prise, matin, midi, soir, coucher, est alors modifiable, ou une nouvelle prise peut être ajoutée.

Seul un traitement déjà prescrit peut être modifié, à choisir dans le menu déroulant.

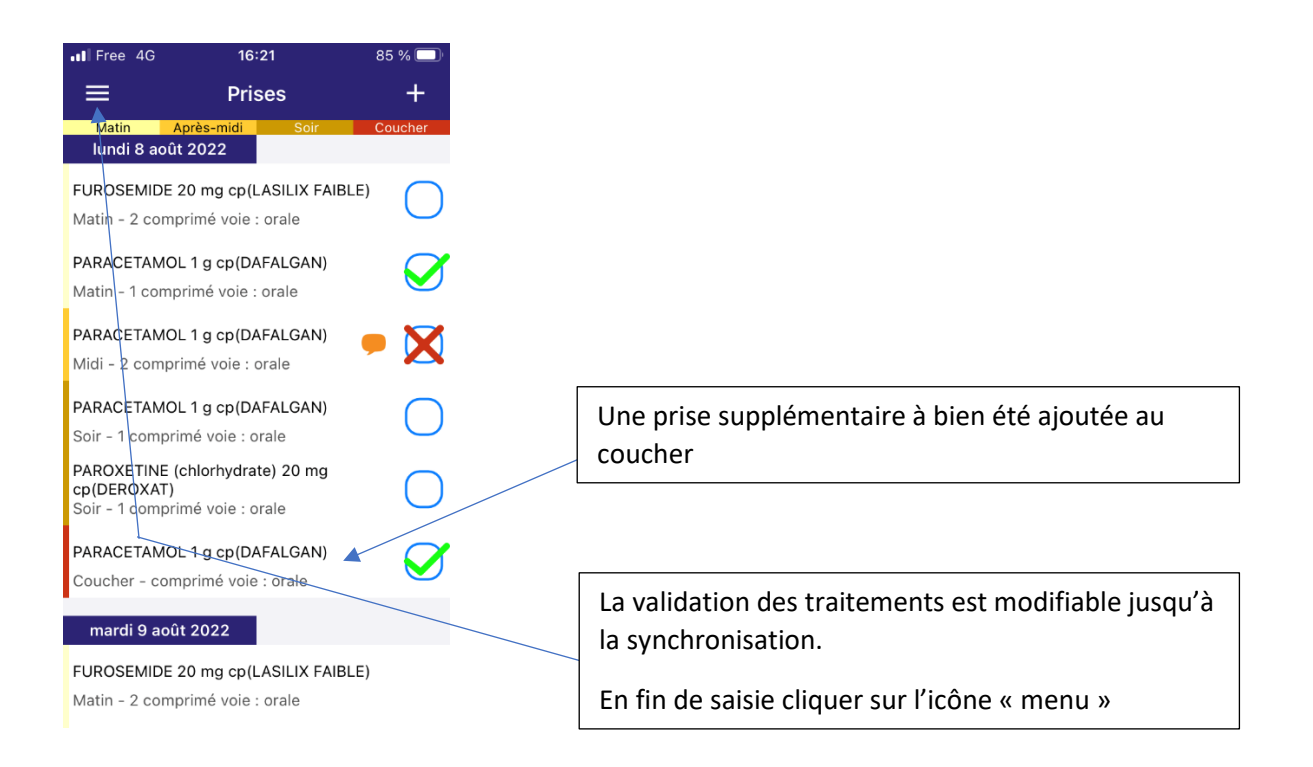

<u>/!</u> Pour tout patient ayant un antalgique dans son traitement, saisir une évaluation de la douleur dans « Signes vitaux » au moins une fois par jour <u>/!</u>

### Synchronisation des traitements validés IPhone

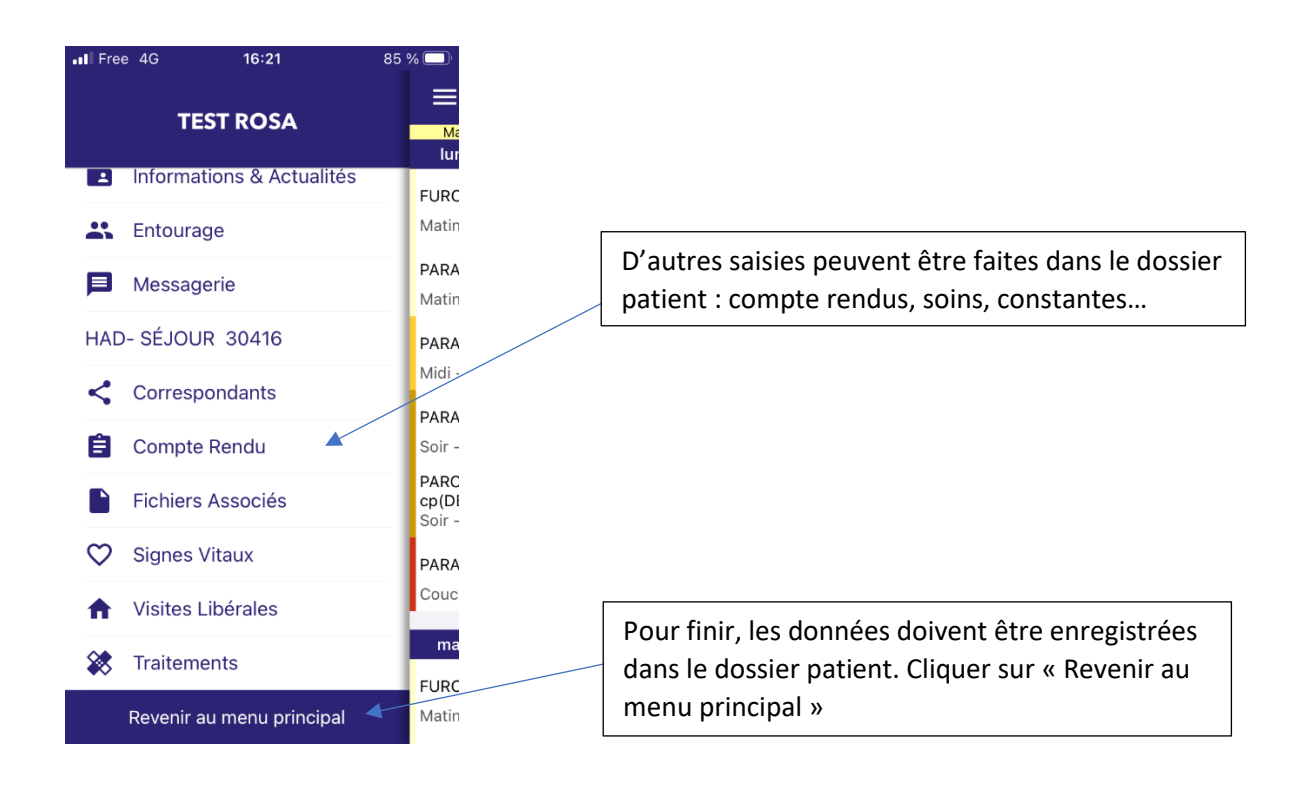

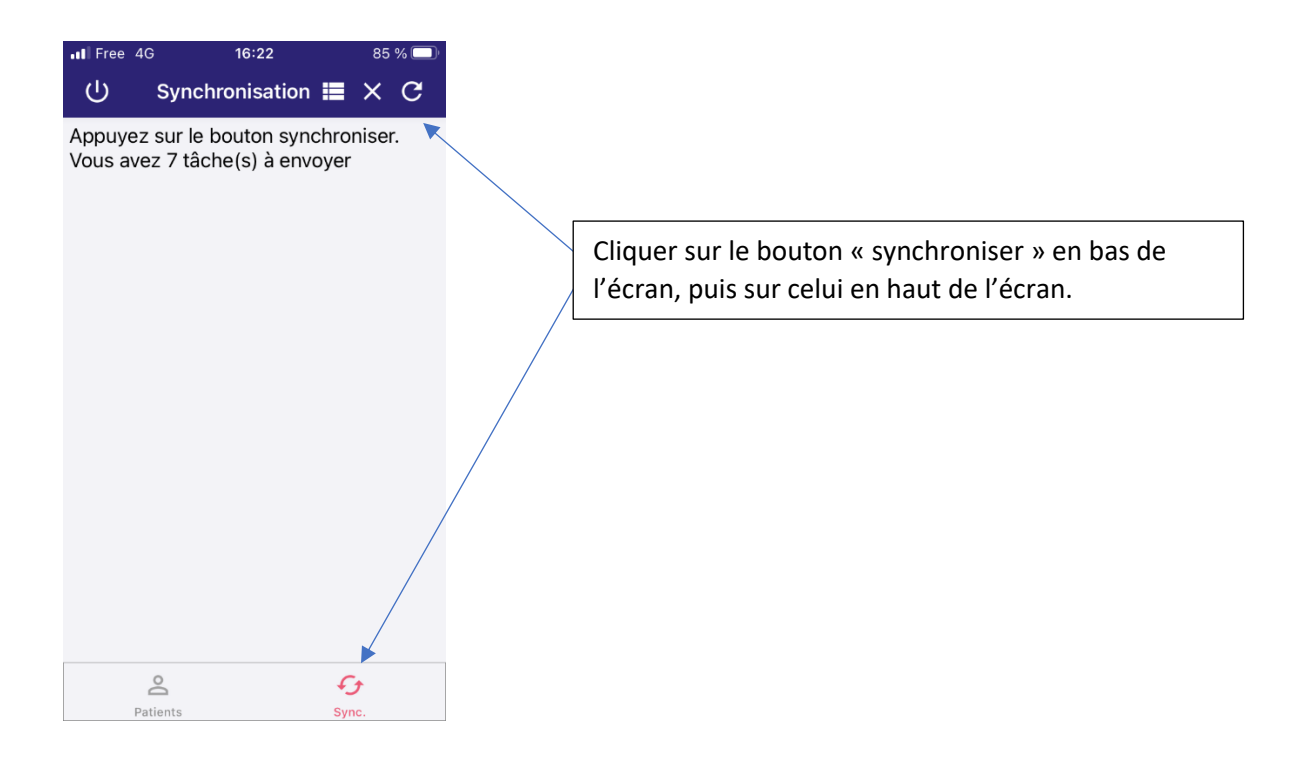

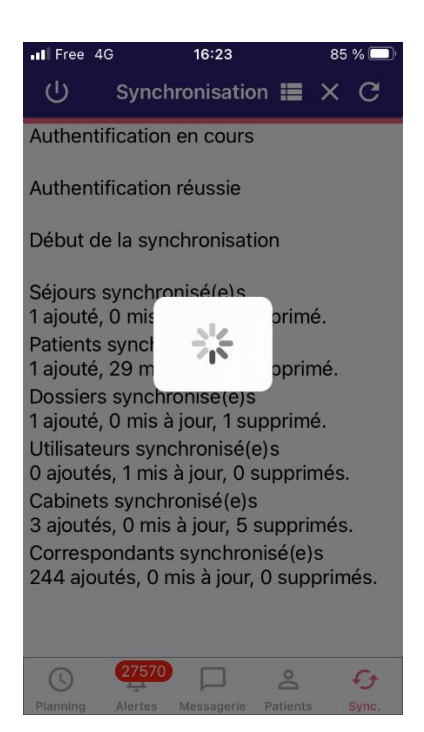

Les saisies sont enregistrées dans le dossier patient. Elles peuvent être lues par les autres intervenants.

Les traitements validés ne sont plus modifiables.

S'il n'y a pas de réseau, afin de ne pas perdre les données, il est conseillé de faire la synchronisation dans les deux heures.

# Synchronisation des traitements validés Android

| Orange                                                                                                    | F 35º 📼 🚯                                                                                                    | 📅 📶 67% 🛢 14:50                                                                                                    |
|----------------------------------------------------------------------------------------------------|----------------------------------------------------------------------------------------------------|----------------------------------------------------------------------------------------------------|
| ≡                                                                                                    | Visites Libérales                                                                                                    | Ø <sub>+</sub>                                                                                                    |
| lundi                                                                                                    | 12 septembre 2022                                                                                                    |                                                                                                    |
| 08:00                                                                                                    | ) IDEL FICTIVE                                                                                                    |                                                                                                    |
| • 00:10                                                                                                    | 6 AIS - 21,9 €                                                                                                    |                                                                                                    |
| 08:00                                                                                                    | ) IDEL FICTIVE                                                                                                    |                                                                                                    |
| dima                                                                                                    | nche 11 septembre 2                                                                                                    | 2022                                                                                                    |
| 18:00                                                                                                    | IDEL FICTIVE                                                                                                    |                                                                                                    |
| • 00:20                                                                                                    | ) 3 AIS 4 AMI - 26,55 €                                                                                                    |                                                                                                    |
| 12:00                                                                                                    | IDEL FICTIVE                                                                                                    |                                                                                                    |
| • 00:10                                                                                                    | 2 AMI - 12,3 €                                                                                                    |                                                                                                    |
| 08:00                                                                                                    | ) IDEL FICTIVE                                                                                                    |                                                                                                    |
| 00:00                                                                                                    | 6 AIS 1 AMI - 25,05 €                                                                                                    | 22                                                                                                    |
| 18·00                                                                                                    | IDEL FICTIVE                                                                                                    |                                                                                                    |
| 0 00:10                                                                                                    | ) 3 AIS - 13,95 €                                                                                                    |                                                                                                    |
| 08:00                                                                                                    | D IDEL FICTIVE                                                                                                    | 9                                                                                                    |
|                                                                                                    |                                                                                                    |                                                                                                    |
|                                                                                                    |                                                                                                    |                                                                                                    |
|                                                                                                    |                                                                                                    |                                                                                                    |
|                                                                                                    |                                                                                                    |                                                                                                    |
| Orange                                                                                                    | F35° 🖃                                                                                                    | <sup>∰</sup>                                                                                                    |
| Orange                                                                                                    | F35° 🖻                                                                                                    | 辩 세 67% à 14:50                                                                                                    |
|                                                                                                    | F35* 🗃                                                                                                    | ∰   67% ∎ 14:50<br>×                                                                                                    |
| Orange<br>IDEL F                                                                                                    |                                                                                                    | ₩                                                                                                    |
| Orange<br>IDEL F                                                                                                    | F357 📼 🕈<br>ICTIVE<br>Informations                                                                                                    | ₩                                                                                                    |
| Orange<br>IDEL F<br>O                                                                                                    | F35° 🗃 🗭<br>ICTIVE<br>Informations<br>Entourage                                                                                                    | ∰⊿II 67% ∎ 14:50<br>×                                                                                                    |
| Orange<br>IDEL F                                                                                                    | F35° 🖾 🗭<br>ICTIVE<br>Informations<br>Entourage<br>Actualités                                                                                                    | ₩                                                                                                    |
| Orange<br>IDEL F<br>C<br>C<br>C<br>C<br>C<br>C<br>C<br>C                                                                                                    | F35° 🖾 🗭<br>ICTIVE<br>Informations<br>Entourage<br>Actualités<br>Messagerie                                                                                                    | , ∰ "di 67% ∎ 14:50<br>×                                                                                                    |
| Orange<br>IDEL F<br>C<br>C<br>C<br>C<br>C<br>C<br>C<br>C<br>C<br>C<br>C<br>C<br>C<br>C<br>C<br>C<br>C<br>C<br>C                                                                                                    | F35° 🖃 🗭<br>ICTIVE<br>Informations<br>Entourage<br>Actualités<br>Messagerie<br>- SÉJOUR 30416                                                                                                    | Image: state state sta |
| Orange<br>IDEL F                                                                                                    | F35° 🖬 🗭<br>ICTIVE<br>Informations<br>Entourage<br>Actualités<br>Messagerie<br>- SÉJOUR 30416<br>Correspondants                                                                                                    | ∰ "II 67% ■ 14:50                                                                                                    |
| Orange<br>IDEL F<br>IDEL F<br>IDEL F<br>IDEL F                                                                                                    | F35 <sup>y</sup> F35 <sup>y</sup> | ₩                                                                                                    |
| Orange<br>IDEL F<br>IDEL F<br>ID | F35°                                                                                                    | ₩ all 67% ■ 14:50<br>X                                                                                                    |
| Orange<br>IDEL F                                                                                                    | F35° I O<br>ICTIVE<br>Informations<br>Entourage<br>Actualités<br>Messagerie<br>- SÉJOUR 30416<br>Correspondants<br>Compte Rendu<br>Visites libérales                                                                                                    | P all 67% ■ 14:50 X                                                                                                    |
| Orange<br>IDEL F                                                                                                    | F35°                                                                                                    | Image: 10 mining of the second second se |
| Orange<br>IDEL F<br>IDEL F<br>ID | F35° I O<br>ICTIVE<br>Informations<br>Entourage<br>Actualités<br>Messagerie<br>- SÉJOUR 30416<br>Correspondants<br>Compte Rendu<br>Visites libérales<br>Fichiers Associés<br>Traitements                                                                                                    | Image: 10 - 10 - 10 - 10 - 10 - 10 - 10 - 10                                                                                                    |
| Orange<br>IDEL F                                                                                                    | F35° I ()<br>ICTIVE<br>Informations<br>Entourage<br>Actualités<br>Messagerie<br>- SÉJOUR 30416<br>Correspondants<br>Compte Rendu<br>Visites libérales<br>Fichiers Associés<br>Traitements<br>Signes Vitaux                                                                                                    | Image: 100 million         Image: 100 million                                                                                                    |

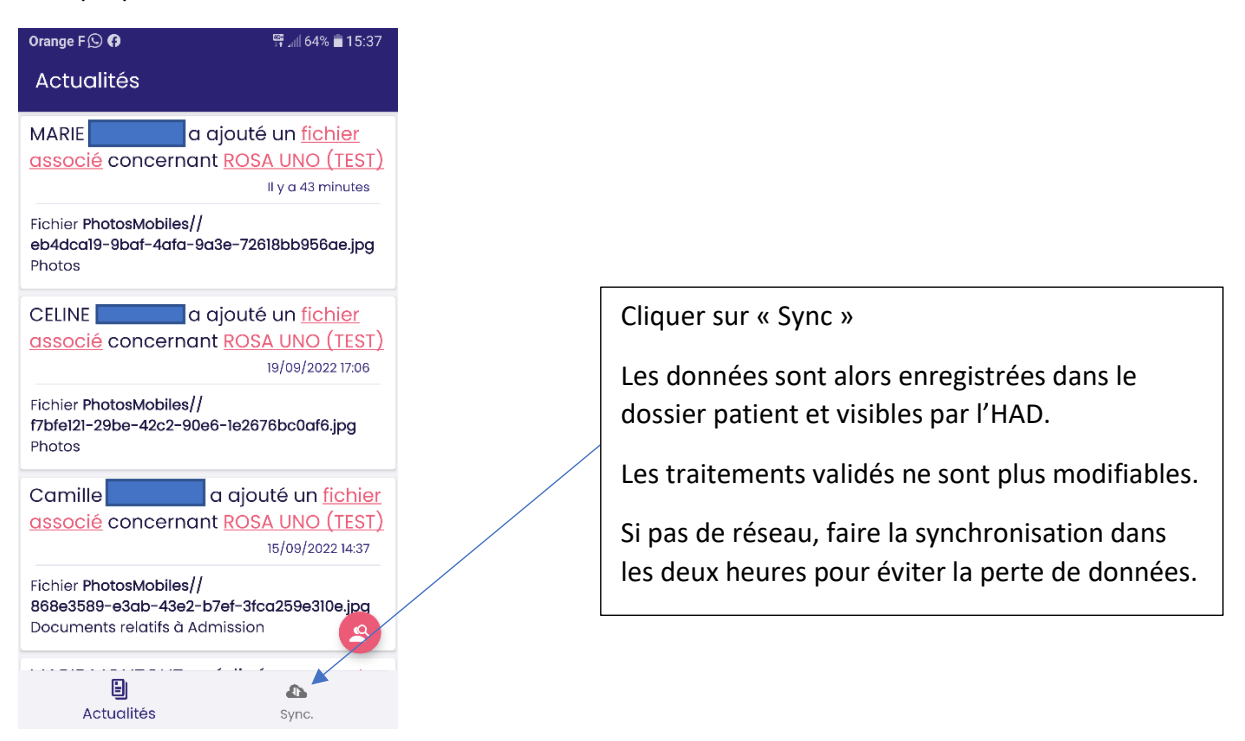